# 論文被引用・閲覧(ダウンロード)統計システム 「組織別統計メニュー」

| HOME                                                                                                    | SOARとは                                                                         | 研究者総覧                                                                                                    | 機関リポジトリ                                                                                                    | 視認度評価分析シス                         | テムお問い合わせ                                                                                                    |
|----------------------------------------------------------------------------------------------------|--------------------------------------------------------------------------------|----------------------------------------------------------------------------------------------------|----------------------------------------------------------------------------------------------------|-----------------------------------|----------------------------------------------------------------------------------------------------|
| 視認度                                                                                                    | 評価分析                                                                           | システム                                                                                                    | ٩                                                                                                    | 研究者、研究内容などで検                      | 壊 (全ての項目を対象)<br>検索<br>・項目別検索はこちら                                                                                    |
| 論文被引用<br>・ リボジトリ:<br>・ 大学全体の続き<br>・ 学部単位の続き<br>・ 学科単位の続き<br>・ 大学全体の続き<br>・ 大学全体の続き<br>・ 大学全体の続き<br>・ 大学全体の続き | · 閲覧(ダウンロー<br>ダウンロード数・論<br>th ①<br>th ②<br>th ③<br>Fング<br>なランキングへ④<br>なランキングへ⑤ | <ul> <li>ド)統計システム</li> <li>文登録数・研究者総</li> <li>組織別に、最新</li> <li>ダウンロード・</li> <li>④クリック</li> <li>論文ラン</li> <li>⑤クリック</li> <li>論文ラン</li> </ul> | ふ<br></td <td><u>組織別に、</u><br/>各種統計値<br/>す。<br/>す。</td> <td>月単位で論文の<br/>が表示されます。<br/>①クリックすると大学全体の<br/>統計画面へ移動します。<br/>②クリックすると学部単位の<br/>統計画面へ移動します。<br/>③クリックすると学科単位の<br/>統計画面へ移動します。</td> | <u>組織別に、</u><br>各種統計値<br>す。<br>す。 | 月単位で論文の<br>が表示されます。<br>①クリックすると大学全体の<br>統計画面へ移動します。<br>②クリックすると学部単位の<br>統計画面へ移動します。<br>③クリックすると学科単位の<br>統計画面へ移動します。 |
|                                                                                                    | Home   s                                                                       | - 論文ラン<br>OARとは   研究者総覧                                                                                                    | キング画面へ移動しま <sup>・</sup><br>  <u>機関Uポジトリ</u>   視認度評                                                                                                    | す。                                | ▲ このページの先張へ<br>つせ                                                                                                   |

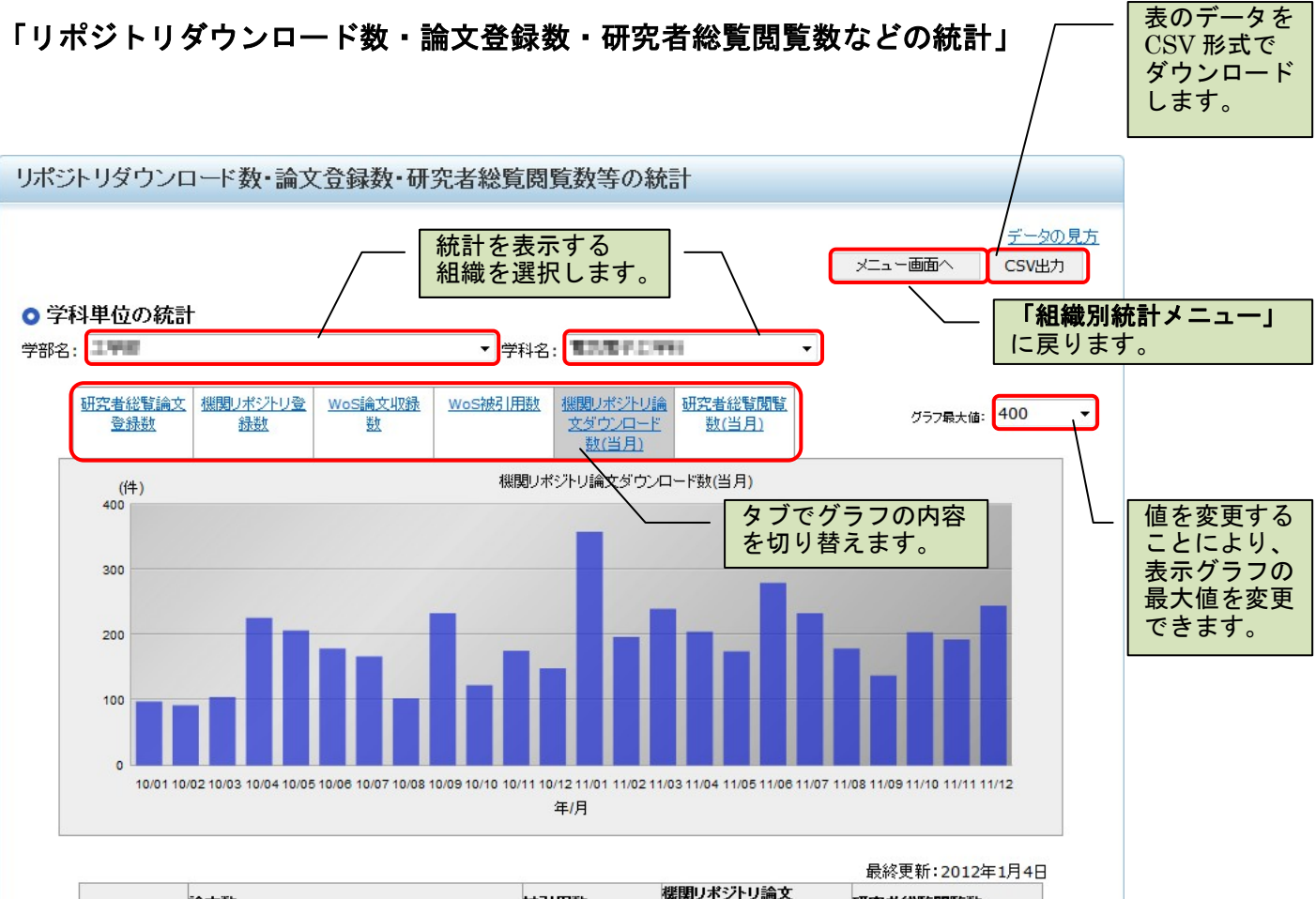

|         | 論文数            |                | 被引用数 機関<br>ダロ | 機関リボジ<br>ダウンロー | 熊関リボジトリ論文<br>ダウンロード数 |       | 閲覧数   |               |            |
|---------|----------------|----------------|---------------|----------------|----------------------|-------|-------|---------------|------------|
|         | ●研究者総覧<br>●登録数 | 機関リポジトリ<br>登録数 | WoS<br>収録数    | Web of Science | 当月                   | 累積    | 当月    | 累積            |            |
| 2010/01 | 151            | 12             | 55            | 303            | 98                   | 864   | 274   | 5053          |            |
| 2010/02 | 151            | 17             | 56            | 307            | 92                   | 956   | 107   | 5160          |            |
| 2010/03 | 151            | 18             | 56            | 313            | 105                  | 1061  | 90    | 5250          |            |
| 2010/04 | 151            | 16             | 56            | 318            | 226                  | 1287  | 79    | 5329          |            |
| 2010/05 | 151            | 18             | 56            | 324            | 207                  | 1494  | 58    | 5387          |            |
| 2010/06 | 151            | 16             | 56            | 330            | 179                  | 1673  | 45    | 5432          |            |
| 2010/07 | 151            | 20             | 56            | 332            | 167                  | 1840  | 45    | 5477          |            |
| 2010/08 | 151            | 15             | 56            | 334            | 103                  | 1943  | 17    | 5494          |            |
| 2010/09 | 151            | 19             | 56            | 334            | 233                  | 2176  | 76    | 5570          |            |
| 2010/10 | 151            | 18             | 56            | 335            | 123                  | 「 ガニ‐ | 7. 主人 | キーちた日         | ヨ順にいートできます |
| 2010/11 | 158            | 21             | 58            | 342            | 176                  |       |       | <u>秋小ど</u> 牛り | 「順にノートでさまり |
| 2010/12 | 157            | 18             | 57            | 343            | 149                  | 昇順)   | ノート:  |               |            |
|         |                |                |               |                |                      | 降順    | ノート:  | [▼]           |            |

| 項目               |                | 定義                               |  |  |  |
|------------------|----------------|----------------------------------|--|--|--|
| 論文数              | 研究者総覧登録数       | 研究者総覧に登録した論文数の合計                 |  |  |  |
|                  | 機関リポジトリ登録数     | (研究者総覧に登録した論文のうち)                |  |  |  |
|                  |                | 機関リポジトリに登録した論文数の合計               |  |  |  |
|                  | WoS 収録数        | (研究者総覧に登録した論文のうち)                |  |  |  |
|                  |                | Web of Science に採録された論文数の合計      |  |  |  |
| 被引用数             | Web of Science | (研究者総覧に登録した論文のうち)                |  |  |  |
|                  |                | Web of Science に採録された論文の被引用数数の合計 |  |  |  |
| 機関リポジトリ論文ダウンロード数 |                | (研究者総覧に登録した論文のうち)                |  |  |  |
| (当月・累積)          |                | 機関リポジトリに登録した論文がダウンロードされた回数の合計    |  |  |  |
| 研究者総覧閲覧数         |                | 研究者総覧の頁が閲覧された回数の合計               |  |  |  |
| (当月・累積)          |                |                                  |  |  |  |

### 「論文ランキング」

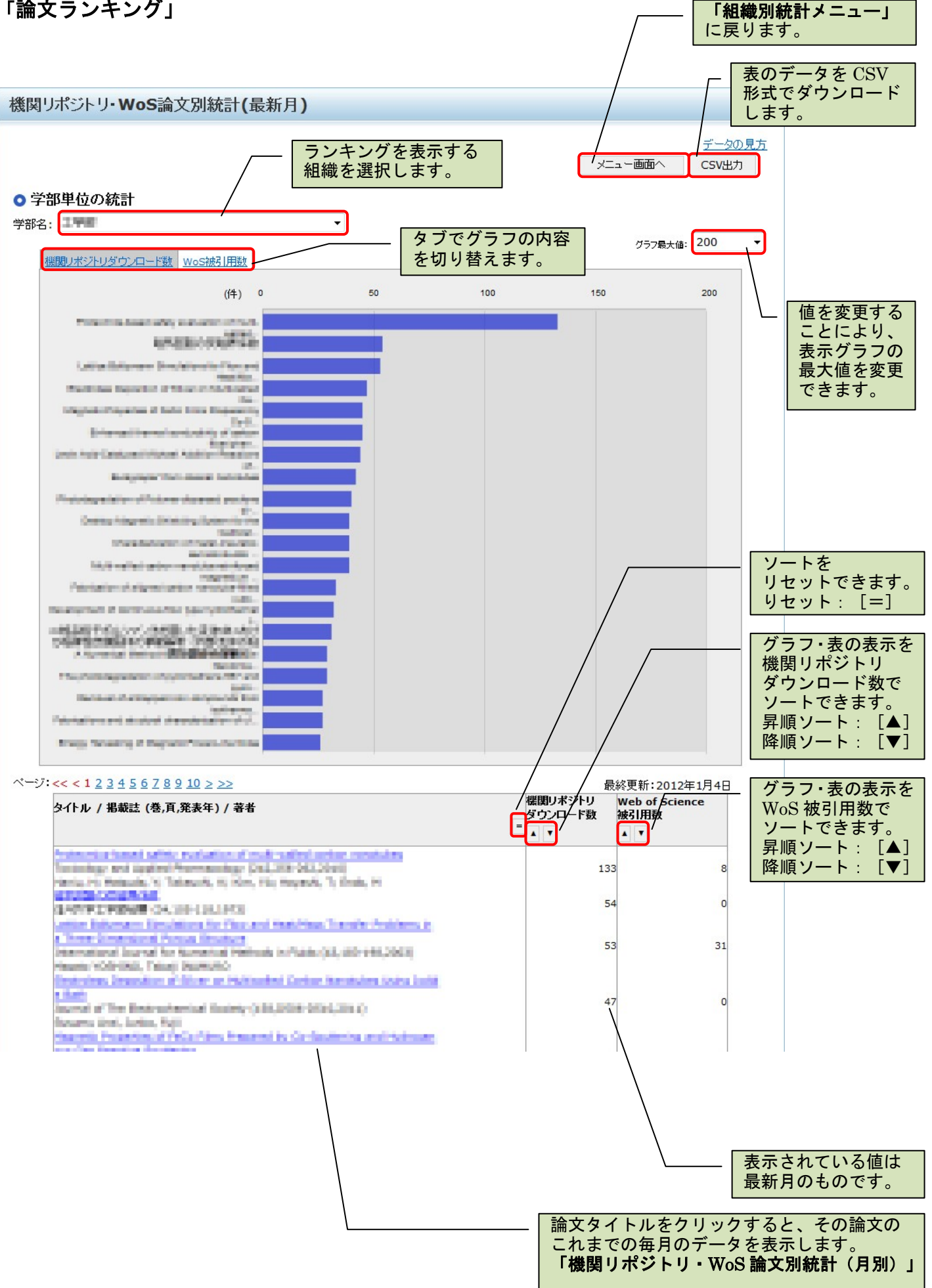

## 「機関リポジトリ・WoS 論文別統計(月別)」

#### 機関リポジトリ・WoS論文別統計(月別)

表のデータを CSV 形式で ダウンロードします。 「**論文ランキング」** に戻ります

<u>タの見方</u>

デー 前頁へ戻る

**CSV**出力

#### 論文情報

Protection and a second statements of the second statement of the second statement of the second state

|            | officienco神孔田翔 | 機関リポジトリ論文ダウンロード勢 | 機関リポジトリ論文ダウンロード数 |  |  |  |
|------------|----------------|------------------|------------------|--|--|--|
| A vweb     | of Science被引用数 | 月別ダウンロード数        | 累積ダウンロード数        |  |  |  |
| 2          | 8              | 133              | 368              |  |  |  |
|            | 7              | 39               | 235              |  |  |  |
| 11/        | 7              | 22               | 196              |  |  |  |
| 011 /      | 7              | 24               | 174              |  |  |  |
| 011 /<br>B | 7              | 23               | 150              |  |  |  |
| 011 /<br>7 | 7              | 19               | 127              |  |  |  |
| )11 /      | 5              | 17               | 108              |  |  |  |
| 5          | 5              | 20               | 91               |  |  |  |
| 11/        | 5              | 19               | 71               |  |  |  |
| 11/        | 5              | 10               | 52               |  |  |  |
| 2          | 2              | 21               | 42               |  |  |  |
| 11 /       | 2              | 14               | 21               |  |  |  |
| 10 /       | 2              | з                | 7                |  |  |  |
| 10 /       | 2              | 3                | 4                |  |  |  |

| 表の表示を年 | 月順にソートできます。 |
|--------|-------------|
| 昇順ソート: | [▲]         |
| 降順ソート: | [▼]         |